Pool Management on the navigation pane contains three sections:

- Waiting List
- Urgent TWL Recipients
- Transplanted Recipients

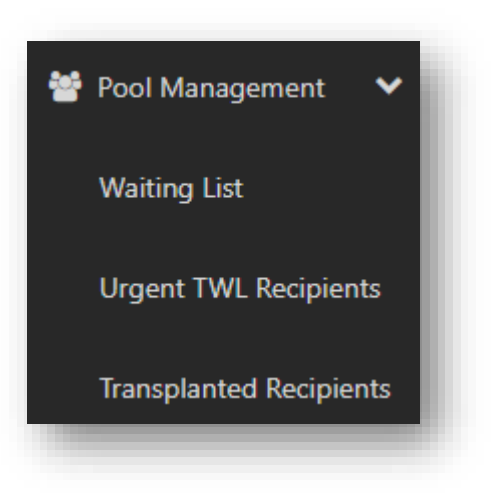

## INTRODUCTION TO POOL MANAGEMENT

Pool management can be used to view groups of patients. The groups include:

- Waiting Lists current list of recipients enrolled for an organ transplant. This includes all pathways Transplant Waiting List (TWL- Deceased donor), Living Directed Donor (LDD) and Kidney Paired Donor (KPD) program.
- Urgent patients
- Transplanted patients

## 1. WAITING LIST

The waiting list allows users to view lists of all recipients and donors enrolled in an Organ program or Transplant pathway. When an organ program is selected, all recipients who are enrolled in that organ program are displayed on the screen. For the TWL pathway a row is shaded green when the recipient is active and ready. For the LDD and KPD pathways a row is shaded green when the recipient and donor are active and ready.

See Appendix 1: Data Extract Fields for Data included in the extract.

### **1.1 TWL PATHWAY**

Filters that can be used to generate the list and the fields that are populated:

| ers                                 |                          |          |          |                          |                         |                         |                                       |                                       |         |                      |          |                     |                              | ~                         |
|-------------------------------------|--------------------------|----------|----------|--------------------------|-------------------------|-------------------------|---------------------------------------|---------------------------------------|---------|----------------------|----------|---------------------|------------------------------|---------------------------|
| aboratory                           | Organ Program *          |          |          | Transplant Pathwa        | iy .                    | St                      | itus                                  |                                       |         | On Hold Reason       |          |                     |                              | Reset Filter              |
| ~ ×                                 | Kidney                   |          | ~        | TWL                      |                         | ~ 0                     | in Hold                               |                                       | ~       | All                  |          | ~                   |                              |                           |
| splant Hospital                     | <b>Clinical Hospital</b> |          |          | Provider                 |                         | AB                      | 0                                     |                                       |         | Sensitisation Catego | ry.      | s                   | AG Readiness Expiry          |                           |
| ~                                   | All                      |          | ~        | All                      |                         | ~ /                     |                                       |                                       | ~       | All                  |          | ~                   | All                          | ~                         |
| Person                              |                          |          |          |                          |                         |                         |                                       |                                       |         |                      |          |                     |                              |                           |
|                                     |                          |          |          |                          |                         |                         |                                       |                                       |         |                      |          |                     |                              |                           |
|                                     |                          |          |          |                          |                         |                         |                                       |                                       |         |                      |          |                     |                              |                           |
| ults                                |                          |          |          |                          |                         |                         |                                       |                                       |         |                      |          |                     |                              |                           |
| oort Excel 👔                        |                          |          |          |                          |                         |                         |                                       |                                       |         |                      |          |                     |                              | 265 record/s found        |
|                                     |                          |          |          |                          |                         | Production of           |                                       |                                       |         |                      |          |                     |                              |                           |
|                                     |                          |          |          |                          |                         | Recipient               |                                       |                                       |         |                      |          |                     |                              |                           |
| t Name 🗢 🛛 First Name 🗢 🛛 Date of E | irth 🗢 ABO 🗢             | OM ID \$ | OM Lab 🗢 | Transplant<br>Hospital 🗢 | Clinical<br>Hospital \$ | Date of Last<br>Serum ¢ | Recent Ab<br>Screening<br>(SAG1/2) \$ | Days SAG<br>Readiness<br>expires in # | Pathway | r ≑ Ready ≑          | Status 🗢 | On Hold<br>Reason ≑ | Sensitisation<br>Category \$ | Current<br>Notification 👻 |

Note: Recent Ab Screening (SAG1/2) displays the sample collection date of the latest serum that has had Single Antigen Luminex testing.

### VIEW A LIST OF RECIPIENTS ON TWL

1. Click Pool Management menu item in OM and select Waiting List.

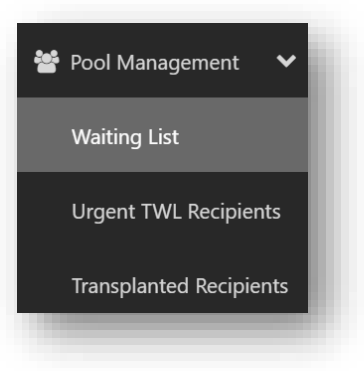

#### 2. Recipients with Active enrolment.

Select the search filter details to display recipients with a current Active enrolment:

- OM Laboratory Select the relevant lab (defaults to your state lab)
- Organ Program Select Organ
- Transplant Pathway TWL
- Status Active
- Optionally filter by **SAG Readiness Expiry** to review patients with SAG expiring within set timeframes (e.g. Within 10 days, Between 11 and 20 days, or Expired). SAG expiry is calculated from the date of the sample of the most recent Single Antigen result.

OM-054 VERSION: 2 EFFECTIVE DATE: 16/05/2023

### **ORGANMATCH POOL MANAGEMENT – LABORATORY PORTAL**

### • Optionally filter by Transplant Hospital or Clinical Hospital

Recipient results display and update as filters are applied.

Any active notifications will appear as yes in the **Current Notification** column and comments added can be viewed in the popup when clicking on this column.

From the Waiting List search results view, you can see the recipients' readiness for matching.

#### 3. Recipients with On Hold enrolment

Select the search filter details to display recipients with a current On Hold enrolment:

- **OM Laboratory** Select the relevant lab (defaults to your state lab)
- Organ Program Select Organ
- Transplant Pathway TWL
- Status On Hold
- Optionally filter by On Hold Reason to review patients with reason In Progress, Waiting for hospital activation, Clinical decision/notification/request, Lab Decision, Due to KPD chain, Awaiting ANZKX Activation or Change in Sensitisation Category.
- Optionally filter further by Transplant Hospital or Clinical Hospital

For recipients marked with a cross (×) in the **Ready** column, this indicates that the recipient is not ready for matching.

4. Click the cross (×) to view the reasons for a recipient being marked as *not ready* for matching with a deceased organ donor.

| Donor Recipient                                                      |       |   |
|----------------------------------------------------------------------|-------|---|
|                                                                      | TWL   | ~ |
| person's match profile is not ready because of the following reasons |       |   |
| nex (SAG1) test result has expired                                   | TWL   | × |
| nex (SAG2) test result has expired                                   | 714/1 |   |
| ialysis Start Date found                                             | TVVL  | Ť |
| $\ll$ $\langle$ 1 $\rangle$ $\gg$ 10 $\checkmark$                    | TWL   | × |
|                                                                      | TWL   | × |

- 5. Click on the person the review their profile.
- 6. Click **Export Excel** to export the waiting list into an excel spreadsheet.

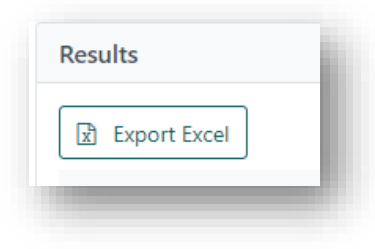

### **1.2 LDD PATHWAY**

Filters that can be used to generate the list and the fields that are populated:

| Filters             |   |               |       |         |                    |            |                     |              |            |                        |          |               | ~                  |
|---------------------|---|---------------|-------|---------|--------------------|------------|---------------------|--------------|------------|------------------------|----------|---------------|--------------------|
| DM Laboratory       |   | Organ Progra  | im *  |         | Transplant Pathway |            | Status              |              |            |                        |          |               | Reset Filter       |
| NSW                 | ~ | Kidney        |       | ~       | LDD                |            | All                 |              | ~          |                        |          |               |                    |
| Transplant Hospital |   | Clinical Hosp | ital  |         | Provider           |            | ABO                 |              | 5          | Sensitisation Category |          |               |                    |
| All                 | ~ | All           |       | ~       | All                |            | All                 |              | ~          | All                    | ~        |               |                    |
| ind Person          |   |               |       |         |                    |            |                     |              |            |                        |          |               |                    |
|                     |   |               |       |         |                    |            |                     |              |            |                        |          |               |                    |
|                     |   |               |       |         |                    |            |                     |              |            |                        |          |               |                    |
| Results             |   |               |       |         |                    |            |                     |              |            |                        |          |               |                    |
| Export Excel        |   |               |       |         |                    |            |                     |              |            |                        |          |               | 333 record/s found |
|                     |   |               |       |         |                    |            |                     |              |            |                        |          |               |                    |
|                     |   |               |       |         |                    |            | ecipient.           |              |            |                        |          |               |                    |
|                     |   | of Dista A    | 400 * | OM ID 单 | OM Lab \$          | Transplant | Clinical Hospital 🗢 | Date of Last | Pathway \$ | Ready \$               | Status ¢ | Sensitisation | Current            |

### VIEW A LIST OF RECIPIENTS ON LDD PROGRAM

- 1. Click the Pool Management menu item in OM and select Waiting List.
- 2. Select the Lab from **OM Laboratory** dropdown (defaults to your state lab).
- 3. Select Kidney from the Organ Program dropdown.
- 4. Select LDD from the Transplant Pathway dropdown.
- 5. A list of recipients enrolled on LDD will display.
- 6. The other filters pictured above to be selected to further refine the list.
- 7. Click **export excel** to export the waiting list into an excel spreadsheet.

| Results      |   |
|--------------|---|
| Export Excel | 1 |

### **1.3 KPD PATHWAY**

Filters that can be used to generate the list and the fields that are populated:

### VIEW LIST OF RECIPIENTS ON KPD PROGRAM

- 1. Click the **Pool Management** menu item in OM and select **Waiting List**.
- 2. Select the Lab from **OM Laboratory** dropdown (defaults to your state lab).
- 3. Select Kidney from the Organ Program dropdown.
- 4. Select **KPD** from the **Transplant Pathway** dropdown.
- 5. A list of recipients enrolled on LDD will display.
- 6. The other filters pictured above to be selected to further refine the list.
- 7. Click **export excel** to export the waiting list into an excel spreadsheet.

| Results      |  |
|--------------|--|
| Export Excel |  |
|              |  |

## 2. URGENT TWL RECIPIENTS

The Urgent TWL Recipients sub menu displays all the recipients that are listed as urgent. The filters below can be selected to display recipients based on specified criteria. The urgent category dropdown changes depending on the organ program. Not all programs are currently listing Urgent patients in OrganMatch.

| Filters                  |      |                 |      |         |          |            |           |                       |            |         |          |                   | `                |
|--------------------------|------|-----------------|------|---------|----------|------------|-----------|-----------------------|------------|---------|----------|-------------------|------------------|
| M Laboratory             |      | Organ Program   | n    |         | Status   |            |           |                       |            |         |          |                   | Reset Filter     |
| NSW                      | ~    | Lung            |      | ~       | All      |            | ~         |                       |            |         |          |                   |                  |
| ransplant Hospital       |      | Clinical Hospit | tal  |         | ABO      |            |           | Urgent Category       |            |         |          |                   |                  |
| All                      | ~    | All             |      | ~       | All      |            | ~         | All                   | ~          |         |          |                   |                  |
|                          |      |                 |      |         |          |            |           |                       |            |         |          |                   |                  |
|                          |      |                 |      |         |          |            |           |                       |            |         |          |                   |                  |
| Results                  |      |                 |      |         |          |            |           |                       |            |         |          |                   |                  |
|                          |      |                 |      |         |          |            |           |                       |            |         |          |                   |                  |
|                          |      |                 |      |         |          |            |           |                       |            |         |          |                   | 1 record/s found |
|                          |      |                 |      |         |          |            |           |                       |            |         |          |                   |                  |
|                          |      |                 |      |         |          |            | Recipient | 5                     |            |         |          |                   |                  |
| Last Name & Floot Name & | Date |                 |      |         |          | Transplant | Othele    | Date of Last          | Recent Ab  | D-1-1-1 | Obstan A | United Only and A |                  |
| Last name - First name - | Date | or Birth → Al   | 80 - | OM ID + | OM Lab + | Hospital 🌣 | Clinic    | ai Hospital 👻 Serum 🗢 | (SAG1/2) # | Ready + | Status + | orgent category + |                  |

**Note** If a kidney recipient is listed for National and State urgency the urgent category in the table will be displayed as National.

**Note: Recent Ab Screening (SAG1/2)** displays the sample collection date of the latest serum that has had Single Antigen Luminex testing.

**Note** No Data extract is available from Urgent TWL Recipients. Request data through National OrganMatch Office if required.

### VIEW LIST OF URGENT RECIPIENTS ON TWL PROGRAM

1. Click the Pool Management menu item in OM and select Urgent TWL Recipients.

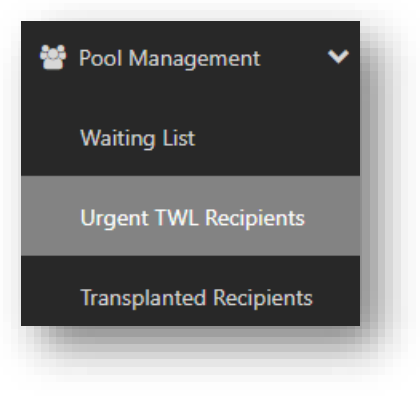

- 2. Select the Lab from OM Laboratory dropdown (defaults to your state lab).
- 3. Select the organ from **Organ Program** dropdown.

- 4. A list of recipients with an urgent category will display.
- 5. The other filters pictured above can be selected to further refine the list.

## 3. TRANSPLANTED RECIPIENTS

Pool management allows for the generation of a list of transplanted patients within a date range. The patients are sorted by transplant date with the most recent appearing at the top. Below are the filters that can be used to generate the list and the fields that are populated in the table.

| M Laboratory       |              | Organ Program *   |       | Transplant Pathway | Tra        | ansplant Date From    | Transplant Date        | То              | Reset Filters       |
|--------------------|--------------|-------------------|-------|--------------------|------------|-----------------------|------------------------|-----------------|---------------------|
| NSW                | ~            | Kidney            | ~     | Al                 | <b>~</b> 0 | d/mm/yyyy             | dd/mm/yyyy             |                 |                     |
| ransplant Hospital |              | Clinical Hospital |       | ABO                |            |                       |                        |                 |                     |
| All                | ~            | All               | ~     | Al                 | ~          |                       |                        |                 |                     |
|                    |              |                   |       |                    |            |                       |                        |                 |                     |
|                    |              |                   |       |                    |            |                       |                        |                 |                     |
| Results            |              |                   |       |                    |            |                       |                        |                 |                     |
|                    |              |                   |       |                    |            |                       |                        |                 |                     |
|                    |              |                   |       |                    |            |                       |                        |                 | 1095 record/s found |
|                    |              |                   |       |                    |            |                       |                        |                 |                     |
|                    |              |                   |       |                    | Recipients |                       |                        |                 |                     |
| Last Name ©        | First Name © | Date of Birth ©   | ABO © | OM ID ©            | OM Lab ©   | Transplant Hospital © | Clinical Hospital © Pi | ithway 0 mPRA 0 | Transplant Date ©   |

#### VIEW LIST OF TRANSPLANTED PATIENTS

1. Click the Pool Management menu item in OM and select Transplanted Recipients.

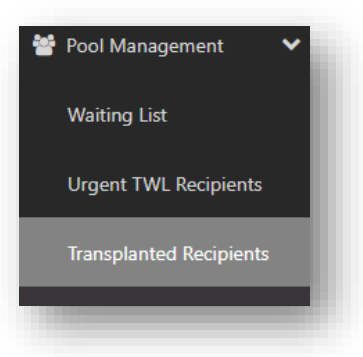

- 2. Select Organ Program and Transplant Pathway to filter the required recipients.
- 3. Populate Transplant Date From and Transplant Date To, to search within a specific time frame.
- 4. Click on the recipient record in the Results section to be taken to the most recent Transplant Event.

**Note** No Data extract is available from Transplanted Recipients. Request data through National OrganMatch Office if required.

OM-054 VERSION: 2 EFFECTIVE DATE: 16/05/2023

# **APPENDIX 1: DATA EXTRACT FIELDS**

| Last Name                             | Accept Increased Viral Risk - Date of consent | Status                                         |
|---------------------------------------|-----------------------------------------------|------------------------------------------------|
| First Name                            | Accept ABOi                                   | Reason                                         |
| Date of Birth                         | Accept ABOi - Date of consent                 | Previous Transplant                            |
| OM Lab                                | ABOi - ABOi values                            | HLA Typing                                     |
| National Reference                    | State Urgency                                 | UA&AA - TWL cPRA                               |
| Hospital Reference                    | National Urgency                              | UA&AA - TWL - AB Screening                     |
| Date of Last Sample                   | Paediatric Status for Matching                | UA&AA - TWL - Prev. Donor Mismatch             |
| Organ Program                         | Ready                                         | UA&AA - TWL - Other                            |
| Pathway                               | Transplant Hospital Reference                 | UA&AA - TWL - AA                               |
| ABO                                   | Transplant Provider                           | UA&AA - Living Donor cPRA                      |
| Subtype                               | Clinical Hospital                             | UA&AA - Living Donor - AB Screening            |
| Rhesus                                | Clinical Hospital Reference                   | UA&AA - Living Donor - Prev. Donor<br>Mismatch |
| Waiting Time - days                   | Clinical Provider                             | UA&AA - Living Donor - Other                   |
| Dialysis for matching                 | Accept HepBc Ab pos                           | UA&AA - Living Donor - AA                      |
| Height (cm)                           | Accept HepBc Ab pos - Date of consent         |                                                |
| Weight (kg)                           | Accept HepC Ab pos                            |                                                |
| Transplant Unit                       | Accept HepC Ab pos - Date of consent          |                                                |
| Transplant Hospital Reference         | Accept TRK                                    |                                                |
| Transplant Provider                   | Accept TRK - Date of consent                  |                                                |
| Clinical Hospital                     | Accept Increased Viral Risk                   |                                                |
| Clinical Hospital Reference           | Accept Increased Viral Risk - Date of consent |                                                |
| Clinical Provider                     | Accept ABOi                                   |                                                |
| Accept HepBc Ab pos                   | Accept ABOi - Date of consent                 |                                                |
| Accept HepBc Ab pos - Date of consent | ABOi - ABOi values                            |                                                |
| Accept HepC Ab pos                    | State Urgency                                 |                                                |
| Accept HepC Ab pos - Date of consent  | National Urgency                              |                                                |
| Accept TRK                            | Paediatric Status for Matching                |                                                |
| Accept TRK - Date of consent          | Ready                                         |                                                |
| Accept Increased Viral Risk           | Consolidated Antibodies                       |                                                |

## DEFINITIONS

| Term/abbreviation | Definition                                         |
|-------------------|----------------------------------------------------|
| ANZKX             | Australian and New Zealand Kidney Exchange Program |
| KPD               | Kidney Paired Donor                                |
| LDD               | Living Directed Donor                              |
| ОМ                | OrganMatch                                         |
| SAG               | Single Antigen Luminex result                      |
| TWL               | Transplant Waiting List                            |

# **CHANGE HISTORY**

| Version number | Effective date  | Summary of change                                                                                                    |
|----------------|-----------------|----------------------------------------------------------------------------------------------------|
| 1              | 21/03/2022      | New document                                                                                                    |
| 2              | Refer to footer | <ul> <li>OrganMatch Sprint 43 updates:</li> <li>Section 1.1 and 2 updated for new process of calculating readiness from sample collection date.</li> </ul> |

# **ELECTRONIC SIGNATURE**

| Author      | NATASHA HAYWOOD |
|-------------|-----------------|
| Approver(s) | NARELLE WATSON  |